## Traitements

#### Donne accès

- → Aux bordereaux de remises en banque
- → Aux remises d'espèces en banque
- ⇒ À la gestion des écritures répétitives
- À la réalisation des écritures répétitives échues
- → Calcul des commissions de CB
- ⇒ À la validation des écritures
- A la saisie des à nouveaux
- → Au plan comptable
- ⇒ À la création d'un exercice fiscal
- ⇒ À la clôture d'un exercice fiscal
- ⇒ À l'exportation des données
- À la recréation des libellés d'aide à la saisie
- À la suppression de tous les libellés d'aide à la saisie

| 😪 Comptabilité LOGOS_v                                                 | w - Docteu | r Ninon CREMO        | NIN             | I                       |    |
|------------------------------------------------------------------------|------------|----------------------|-----------------|-------------------------|----|
| Comptabilité Trait                                                     | ements     | Editions             |                 | Immobilisatio           | ns |
| Quitter Année:                                                         | •          | Vous devez v<br>jusq | alide<br>ju'à h | r le brouillard<br>nier |    |
| Journal des dépenses et re                                             | cettes Jou | rnal des recettes    | Joi             | urnal de caisse         |    |
| <ul> <li>Ecritures non validées</li> <li>Ecritures validées</li> </ul> | Compt      | es de recettes       | Du              | 01/01/2015              |    |
| <ul> <li>Toutes les écritures</li> </ul>                               | Compt      | es de dépenses       | Au              | 31/12/2015              | •  |
|                                                                        |            |                      |                 |                         |    |
|                                                                        |            |                      |                 |                         |    |

| Traitements                                           | Editions                    | Immobilis |
|-------------------------------------------------------|-----------------------------|-----------|
| <u>B</u> ordereaux de rem<br><u>R</u> emise d'espèces | ises en banque<br>en banque |           |
| Gestion des écritur                                   | es répétiti <u>v</u> es     |           |
| Réalisation des écr                                   | itures répétitives é        | chues     |
| Calcul des commiss                                    | sions de cartes ba          | ncaires   |
| Validation des écrit                                  | ures                        |           |
| A nouveaux de 20                                      | 15                          |           |
| <u>P</u> lan comptable                                |                             |           |
| Créer un exercice f                                   | iscal                       |           |
| <u>F</u> ermer l'exercice fis                         | scal en cours               |           |
| Exporter                                              |                             |           |

Recréer les libellés d'<u>a</u>ide à la saisie <u>S</u>upprimer tous les libellés d'aide à la saisie

## Création d'un exercice fiscal

| <u>Traitements</u>                            | Editions                       | Immobilis |
|-----------------------------------------------|--------------------------------|-----------|
| <u>B</u> ordereaux de rer<br>Remise d'espèces | mises en banque<br>s en banque |           |
| Gestion des écritu                            | ıres répétiti <u>v</u> es      |           |
| Réalisation des é                             | critures répétitives           | s échues  |
| Laicul des commi                              | ssions de cartes (             | bancaires |
| <u>Validation des écr</u>                     | itures                         |           |
| A nouveaux de 2                               | 015                            |           |
| Plan comptable                                |                                |           |
| Créer un exercice                             | fiscal                         |           |
|                                               | iscar on coars                 |           |
| Exp <u>o</u> rter                             |                                |           |

Recréer les libellés d'<u>a</u>ide à la saisie <u>S</u>upprimer tous les libellés d'aide à la saisie "Traitements - Créer un exercice fiscal"

 Si vous avez tenu votre comptabilité en 2015
 La création de l'exercice 2016 se fera automatiquement

## "Traitements - Créer un exercice fiscal"

- Permet d'ouvrir une nouvelle année fiscale
- Doit impérativement être réalisée avant de saisir tout acte relatif à la nouvelle année

Faute de quoi, LOGOSw vous signalera l'existence d'une incohérence Lors de l'ouverture de la fenêtre, il vous sera demandé de confirmer la création de la nouvelle année
Obligatoirement l'année civile qui suit les années déjà connues du programme
Impossible de sauter un exercice

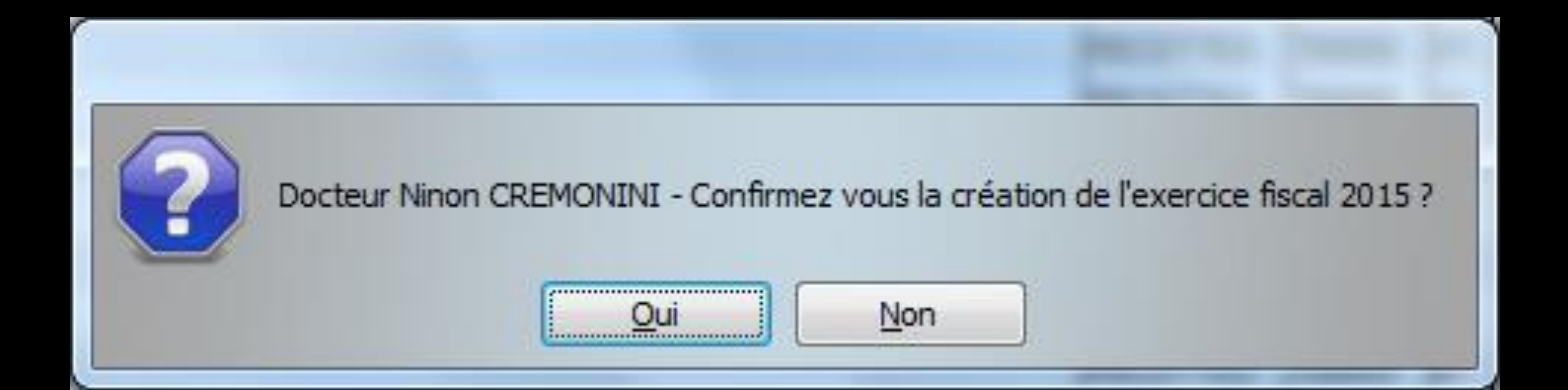

Un rappel vous indiquera qu'à ce moment, et à ce moment seulement, il vous sera possible de modifier complètement le plan comptable afin de l'adapter à vos nouveaux besoins

Cette modification n'est en rien obligatoire, le plan comptable de l'année précédente étant alors réutilisé automatiquement

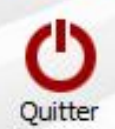

Nom du compte a Numéro a Roa 🖥 Libellé du compte Aide Télétransmission AIDETRANS 771000 25 Allocation Familiales ALLOC 646100 Amortissement Agencement AMORTAGEN 281810 0 Amortissement auto 0 AMORTAUTO 281820 Amortissement bureau info AMORTBURE 281830 0 Amort matériel avec fonds 0 AMORTFONT 281840 Amortissement frais logic AMORTLOGI 280500 0 Amortissement Matériel AMORTMATE 281500 0 Amortissement Mobilier AMORTMOBI 281850 0 108200 0 Apport Praticien APORTPRAT ASPIVAPEU 164130 0 ASPIRATEUR VAPEUR 616600 22 Assurances emprunts ASSUEMPRU Assurances Matériels ASSURANCE 616110 22 ASSURAUTO 616300 23 Assurance auto 616620 22 ASSURANCE CREDIT BAIL ASSURBAIL 615040 17 Réparation Entretien Auto AUTOENTRE LEASING AUTO PACK AUTOLEAS 612028 16 Amortiss Auto 30% AUTOREINT 36 798860 Automobile Autoroute AUTOROUT 24 625120 AUTRE REC 6 Autres recettes 701000 AUTRES DROITS CARTE GRISE 13 AUTREDROI 635800 0 Avances/Immo corporelles AVANC/COR 238000

**Exercice fiscal en Euros** Libellé Aide Télétransmission Nom du compte AIDETRANS Numéro du compte 771000 Compte de recettes par défaut Compte de recettes tiers payants Compte de regroupement pour la 2035 6 - Gains divers -Catégorie de regroupement pour les statistiques d'activité automatique -

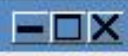

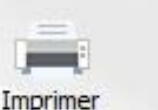

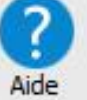

#### La fenêtre du plan comptable permet d'accéder aux plans comptables des années fiscales non clôturées

#### Possibilité de consulter et, dans une certaine mesure, de modifier les plans comptables correspondants

|                 |                                                                                                    |                                                                                                    |                                                                                                    | Imprimer Aide                                                                                                    |
|-----------------|----------------------------------------------------------------------------------------------------|----------------------------------------------------------------------------------------------------|----------------------------------------------------------------------------------------------------|----------------------------------------------------------------------------------------------------|
| Nom du compte 🔍 | Numéro @                                                                                                    | Rea                                                                                                    | 1                                                                                                    |                                                                                                    |
| AIDETRANS       | 771000                                                                                                    | 6                                                                                                    | •                                                                                                    | Exercice fiscal en Euros                                                                                                    |
| ALLOC           | 646100                                                                                                    | 25                                                                                                    |                                                                                                    |                                                                                                    |
| AMORTAGEN       | 281810                                                                                                    | 0                                                                                                    |                                                                                                    |                                                                                                    |
| AMORTAUTO       | 281820                                                                                                    | 0                                                                                                    |                                                                                                    |                                                                                                    |
| AMORTBURE       | 281830                                                                                                    | 0                                                                                                    |                                                                                                    | Libellé                                                                                                    |
| AMORTFONT       | 281840                                                                                                    | 0                                                                                                    |                                                                                                    | Aide Télétransmission                                                                                                    |
| AMORTLOGI       | 280500                                                                                                    | 0                                                                                                    |                                                                                                    | Nom du compte                                                                                                    |
| AMORTMATE       | 281500                                                                                                    | 0                                                                                                    |                                                                                                    | AIDETRANS                                                                                                    |
| AMORTMOBI       | 281850                                                                                                    | 0                                                                                                    |                                                                                                    | Numéro du compte                                                                                                    |
| APORTPRAT       | 108200                                                                                                    | 0                                                                                                    |                                                                                                    | 771000                                                                                                    |
| ASPIVAPEU       | 164130                                                                                                    | 0                                                                                                    |                                                                                                    | 771000                                                                                                    |
| ASSUEMPRU       | 616600                                                                                                    | 22                                                                                                    |                                                                                                    | Compte de recettes par défaut                                                                                                    |
| ASSURANCE       | 616110                                                                                                    | 22                                                                                                    |                                                                                                    | Compte de recettes tiers payants                                                                                                    |
| ASSURAUTO       | 616300                                                                                                    | 23                                                                                                    | $\square$                                                                                                    | Compte de regroupement pour la 2025                                                                                                    |
| ASSURBAIL       | 616620                                                                                                    | 22                                                                                                    |                                                                                                    | 6 - Gains divers                                                                                                    |
| AUTOENTRE       | 615040                                                                                                    | 17                                                                                                    |                                                                                                    |                                                                                                    |
| AUTOLEAS        | 612028                                                                                                    | 16                                                                                                    |                                                                                                    | Catégorie de regroupement pour les statistiques d'activité                                                                                                    |
| AUTOREINT       | 798860                                                                                                    | 36                                                                                                    |                                                                                                    | automatique                                                                                                    |
| AUTOROUT        | 625120                                                                                                    | 24                                                                                                    |                                                                                                    |                                                                                                    |
| AUTRE REC       | 701000                                                                                                    | 6                                                                                                    |                                                                                                    |                                                                                                    |
| AUTREDROI       | 635800                                                                                                    | 13                                                                                                    |                                                                                                    |                                                                                                    |
| AVANC/COR       | 238000                                                                                                    | 0                                                                                                    | -                                                                                                    |                                                                                                    |
|                 | ALDETRANS<br>ALLOC<br>AMORTAGEN<br>AMORTAGEN<br>AMORTAUTO<br>AMORTBURE<br>AMORTHOIT<br>AMORTHOGI<br>AMORTHOGI<br>AMORTMOBI<br>APORTPRAT<br>ASSURATO<br>ASSURATO<br>ASSURATO<br>ASSURATO<br>ASSURATO<br>ASSURATO<br>AUTOENTRE<br>AUTOENTRE<br>AUTOENTRE<br>AUTOENTRE<br>AUTOENTRE<br>AUTOENTRE<br>AUTOENTRE<br>AUTOENTRE<br>AUTOENTRE<br>AUTOENTRE<br>AUTOENTRE<br>AUTOENTRE<br>AUTOENTRE<br>AUTOENTRE | ALDETRANS         771000           ALLOC         646100           ALLOC         646100           AMORTAGEN         281810           AMORTAGEN         281820           AMORTAUTO         281820           AMORTBURE         281830           AMORTGOT         281830           AMORTGOT         281830           AMORTOGI         280500           AMORTHOTI         281850           AMORTHOBI         281850           APORTPRAT         108200           ASSURANCE         616600           ASSURANCE         616600           ASSURANCE         616100           ASSURAL         616620           AUTOENTRE         615040           AUTOENTRE         615040           AUTOREINT         798860           AUTOROUT         625120           AUTOROUT         625120           AUTRERC         701000           AUTREDROI         635800           AVANC/COR         238000 | AIDETRANS         771000         6           ALLOC         646100         25           ANORTAGEN         281810         0           AMORTAGEN         281820         0           AMORTAUTO         281820         0           AMORTBURE         281830         0           AMORTBURE         281840         0           AMORTFONT         281840         0           AMORTHOGI         280500         0           AMORTHOIT         281850         0           AMORTHOBI         281850         0           AMORTPAT         108200         0           ASSURANCE         616100         22           ASSURANCE         616100         23           ASSURANCE         616500         23           ASSURANCE         61620         22           AUTOENTRE         615040         17           AUTOENTRE         615040         17           AUTOENTRE         615040         14           AUTORUT         625120         24           AUTORUT         625120         24           AUTREDROI         63800         13           AVANC/COR         238000         0 <td>ALDETRANS         771000         6         ▲           ALLOC         646100         25           AURORTAGEN         281810         0           AMORTAGEN         281810         0           AMORTAGEN         281820         0           AMORTAUTO         281820         0           AMORTBURE         281830         0           AMORTFONT         281840         0           AMORTHOGI         280500         0           AMORTHOBI         281850         0           AMORTHOBI         281850         0           AMORTHOBI         281850         0           ASSURANCE         166100         22           ASSURANCE         616110         22           ASSURAITO         616300         23           ASSURAITO         616600         22           AUTOENTRE         615040         17           AUTOENTRE         615040         17           AUTOENTRE         615040         24           AUTOROUT         625120         24           AUTREDROI         63800         13           AVANC/COR         238000         4  </td> | ALDETRANS         771000         6         ▲           ALLOC         646100         25           AURORTAGEN         281810         0           AMORTAGEN         281810         0           AMORTAGEN         281820         0           AMORTAUTO         281820         0           AMORTBURE         281830         0           AMORTFONT         281840         0           AMORTHOGI         280500         0           AMORTHOBI         281850         0           AMORTHOBI         281850         0           AMORTHOBI         281850         0           ASSURANCE         166100         22           ASSURANCE         616110         22           ASSURAITO         616300         23           ASSURAITO         616600         22           AUTOENTRE         615040         17           AUTOENTRE         615040         17           AUTOENTRE         615040         24           AUTOROUT         625120         24           AUTREDROI         63800         13           AVANC/COR         238000         4 |

### La partie gauche comporte une table qui permet de visualiser les différents comptes du futur plan comptable

| Plan comptable 2016       |               |          |                |   |                                                            |
|---------------------------|---------------|----------|----------------|---|------------------------------------------------------------|
| Quitter                   |               |          |                |   | Imprimer Aide                                              |
| Libellé du compte         | Nom du compte | 🔍 Numéro | Q R <u>c</u> Q | 1 |                                                            |
| Aide Télétransmission     | AIDETRANS     | 771000   | 6              | • | Exercice fiscal en Euros                                   |
| Allocation Familiales     | ALLOC         | 646100   | 25             |   |                                                            |
| Amortissement Agencement  | AMORTAGEN     | 281810   | 0              |   |                                                            |
| Amortissement auto        | AMORTAUTO     | 281820   | 0              |   |                                                            |
| Amortissement bureau info | AMORTBURE     | 281830   | 0              | _ | Libellé                                                    |
| Amort matériel avec fonds | AMORTFONT     | 281840   | 0              |   | Aide Télétransmission                                      |
| Amortissement frais logic | AMORTLOGI     | 280500   | 0              |   | Nom du compte                                              |
| Amortissement Matériel    | AMORTMATE     | 281500   | 0              |   | AIDETRANS                                                  |
| Amortissement Mobilier    | AMORTMOBI     | 281850   | 0              |   |                                                            |
| Apport Praticien          | APORTPRAT     | 108200   | 0              |   | 771000                                                     |
| ASPIRATEUR VAPEUR         | ASPIVAPEU     | 164130   | 0              |   | 771000                                                     |
| Assurances emprunts       | ASSUEMPRU     | 616600   | 22             |   | Compte de recettes par défaut                              |
| Assurances Matériels      | ASSURANCE     | 616110   | 22             |   | Compte de recettes tiers pavants                           |
| Assurance auto            | ASSURAUTO     | 616300   | 23             |   | Compte de regroupement pour la 2035                        |
| ASSURANCE CREDIT BAIL     | ASSURBAIL     | 616620   | 22             |   | 6 - Gains divers                                           |
| Réparation Entretien Auto | AUTOENTRE     | 615040   | 17             |   |                                                            |
| LEASING AUTO PACK         | AUTOLEAS      | 612028   | 16             |   | Catégorie de regroupement pour les statistiques d'activité |
| Amortiss Auto 30%         | AUTOREINT     | 798860   | 36             |   | automatique                                                |
| Automobile Autoroute      | AUTOROUT      | 625120   | 24             |   |                                                            |
| Autres recettes           | AUTRE REC     | 701000   | 6              |   |                                                            |
| AUTRES DROITS CARTE GRISE | AUTREDROI     | 635800   | 13             |   |                                                            |
| Avances/Immo corporelles  | AVANC/COR     | 238000   | 0              | - |                                                            |
|                           |               | 1        |                |   |                                                            |

#### Un clic dans la barre de titre Nom du compte tri par ordre alphabétique

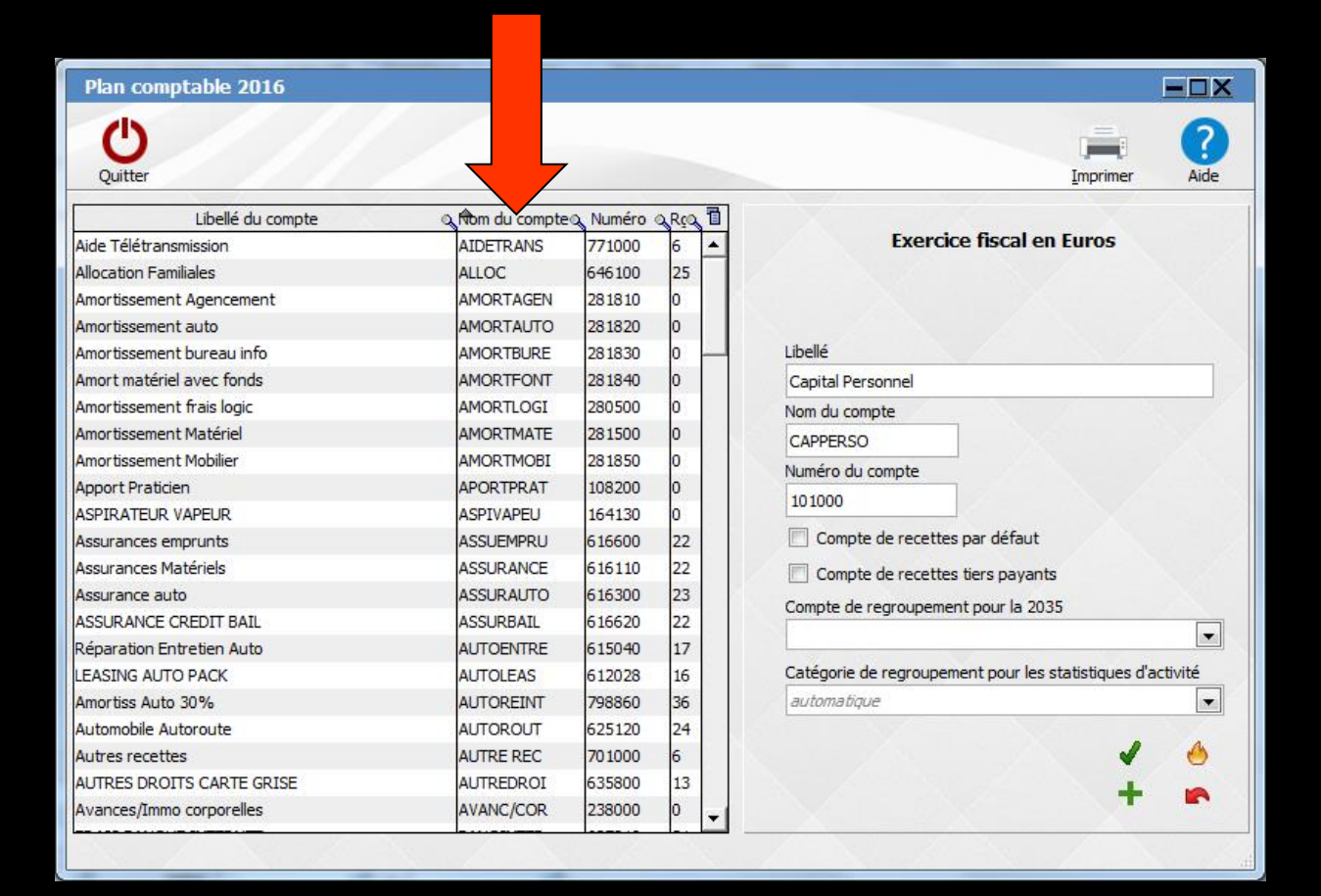

# Un clic dans la barre de titre Numéro Tri par ordre croissant ou décroissant

| Plan comptable 2016       |               |          |         |                                                            |
|---------------------------|---------------|----------|---------|------------------------------------------------------------|
| Quitter                   |               |          |         | Imprimer Aid                                               |
| Libellé du compte         | Nom du compte | Q Numéro | Q RIQ 1 |                                                            |
| Capital Personnel         | CAPPERSO      | 101000   | 0       | Exercice fiscal en Euros                                   |
| Prélèvements Praticien    | PRELVPERS     | 108000   | 0       |                                                            |
| Apport Praticien          | APORTPRAT     | 108200   | 0       |                                                            |
| leport à nouveau Débit    | DEBIT         | 119000   | 0       |                                                            |
| Résultat exerciceBENEF    | RESULTAT      | 120000   | 46      | Libellé                                                    |
| Résultat exerciceDEFICIT  | RESULTDEF     | 129000   | 47      | Capital Personnel                                          |
| Plus value Court Terme    | PLUSVALUE     | 160000   | 35      | Nom du compte                                              |
| 10ins value Court Terme   | MOINVALUE     | 161000   | 42      | CAPPERSO                                                   |
| Prêt pour travaux         | PRETTRAVA     | 164100   | 0       | Numéro du compte                                           |
| PRET TRAVAUX SECONDE PART | PRET2PART     | 164110   | 0       | 101000                                                     |
| mprunt MACSF CLIM         | EMPCLIM       | 164120   | 0       | 101000                                                     |
| ASPIRATEUR VAPEUR         | ASPIVAPEU     | 164130   | 0       | Compte de recettes par défaut                              |
| Remboursement Emprunt     | REMBEMPRU     | 168000   | 0       | Compte de recettes tiers payants                           |
| Compte d'Emprunt          | EMPRUNT2      | 168100   | 0       | Compte de regroupement pour la 2035                        |
| Frais de Logiciel         | LOGICIEL      | 205000   | 0       |                                                            |
| rais Etablis Patientèle   | PATIENTEL     | 207000   | 0       |                                                            |
| mmobilisation Matériel    | IMMOMATER     | 215000   | 0       | Catégorie de regroupement pour les statistiques d'activité |
| mmobilisation Agencement  | IMMOAGENC     | 218100   | 0       | automatique                                                |
| mmobilisation Mat Transp  | IMMOAUTO      | 218200   | 0       |                                                            |
| mmo Bureau Informatique   | IMMOBUREA     | 218300   | 0       | 🖌 🖌 🤙                                                      |
| mmo Acquis avec fonds     | IMMOACQUI     | 218400   | 0       |                                                            |
| Immobilisation Mobilier   | IMMOMOBIL     | 218500   | 0       |                                                            |

| арte 🔍 Numéro<br>5 771000<br>646100<br>610 281810<br>70 281820<br>42 281830<br>411 281840                                   | Q RçQ 1<br>6 -<br>25<br>0<br>0<br>0<br>0                                                                                                    | Exercice fiscal en Euros                                                                                                    |
|----------------------------------------------------------------------------------------------------|----------------------------------------------------------------------------------------------------|----------------------------------------------------------------------------------------------------|
| npte⊙ Numéro<br><b>771000</b><br>646100<br>281810<br>0 281820<br>0 281830<br>0 281840                                       | R(2) 1<br>6<br>25<br>0<br>0<br>0<br>0<br>0<br>0                                                                                                    | Exercice fiscal en Euros                                                                                                    |
| 771000           646100           281810           CO         281820           E         281830           IT         281840 | 6 /<br>25 /<br>0 /<br>0 /<br>0 /                                                                                                    | Exercice fiscal en Euros                                                                                                    |
| 646100<br>281810<br>O 281820<br>E 281830<br>IT 281840                                                                       | 25<br>0<br>0<br>0                                                                                                    | Libellé                                                                                                    |
| EN 281810<br>C 281820<br>E 281830<br>IT 281840                                                                              | 0<br>0<br>0                                                                                                    | Libellé                                                                                                    |
| О 281820<br>Е 281830<br>П 281840                                                                                            | 0                                                                                                    | Libellé                                                                                                    |
| E 281830                                                                                                    | 0 -                                                                                                    | Libellé                                                                                                    |
| rt 281840                                                                                                    | 0                                                                                                    |                                                                                                    |
|                                                                                                    |                                                                                                    | Aide Télétransmission                                                                                                    |
| I 280500                                                                                                    | 0                                                                                                    | Nom du compte                                                                                                    |
| TE 281500                                                                                                    | 0                                                                                                    | AIDETRANS                                                                                                    |
| BI 281850                                                                                                    | 0                                                                                                    | Numéro du compte                                                                                                    |
| T 108200                                                                                                    | 0                                                                                                    | 771000                                                                                                    |
| 164130                                                                                                    | 0                                                                                                    | 771000                                                                                                    |
| U 616600                                                                                                    | 22                                                                                                    | Compte de recettes par défaut                                                                                                    |
| E 616110                                                                                                    | 22                                                                                                    | Compte de recettes tiers payants                                                                                                    |
| 0 616300                                                                                                    | 23                                                                                                    | Compte de regroupement pour la 2035                                                                                                    |
| 616620                                                                                                    | 22                                                                                                    | 6 - Gains divers                                                                                                    |
| E 615040                                                                                                    | 17                                                                                                    |                                                                                                    |
| 612028                                                                                                    | 16                                                                                                    | Catégorie de regroupement pour les statistiques d'activité                                                                                                    |
| 798860                                                                                                    | 36                                                                                                    | automatique                                                                                                    |
| 625120                                                                                                    | 24                                                                                                    |                                                                                                    |
| 701000                                                                                                    | 6                                                                                                    |                                                                                                    |
| I 635800                                                                                                    | 13                                                                                                    |                                                                                                    |
| R 238000                                                                                                    | 0                                                                                                    |                                                                                                    |
|                                                                                                    | I         280500           E         281500           II         281500           II         281850           II         281850           II         281850           II         281850           II         281850           II         616200           E         616100           G         616202           E         615040           G         612028           T         798860           Z         701000           II         635800           R         238000 | 1         280500         0           E         281500         0           30         281850         0           1         281850         0           1         281850         0           1         281850         0           1         164130         0           1         616600         22           E         616110         22           D         616620         22           E         615040         17           612028         16           798860         36           625120         24           701000         6           I         635800         13           I         635800         13 |

La partie droite comporte un masque de saisie avec différents champs

|                                                                   | Imprimer A                                                  |
|-------------------------------------------------------------------|-------------------------------------------------------------|
| Exerc                                                             | ice fiscal en Euros                                         |
| Libellé                                                           |                                                             |
| Prélèvements Praticie                                             | 'n                                                          |
| Nom du compte                                                     |                                                             |
| PRELVPERS                                                         |                                                             |
| Numéro du compte                                                  |                                                             |
| 108000                                                            |                                                             |
| Compte de recett                                                  | es par défaut                                               |
|                                                                   | es tiers payants                                            |
| Compte de recetto                                                 | ient pour la 2035                                           |
| Compte de regroupem                                               | nent pour la 2035                                           |
| Compte de recetto<br>Compte de regroupem<br>Catégorie de regroupe | nent pour la 2035<br>ement pour les statistiques d'activité |

⇒Libellé : zone de commentaire pour nommer le compte de façon claire (zone modifiable à volonté) ⇒Nom : zone pour nommer le compte de façon abrégée. Une fois le compte créé, ce nom ne pourra plus être modifié

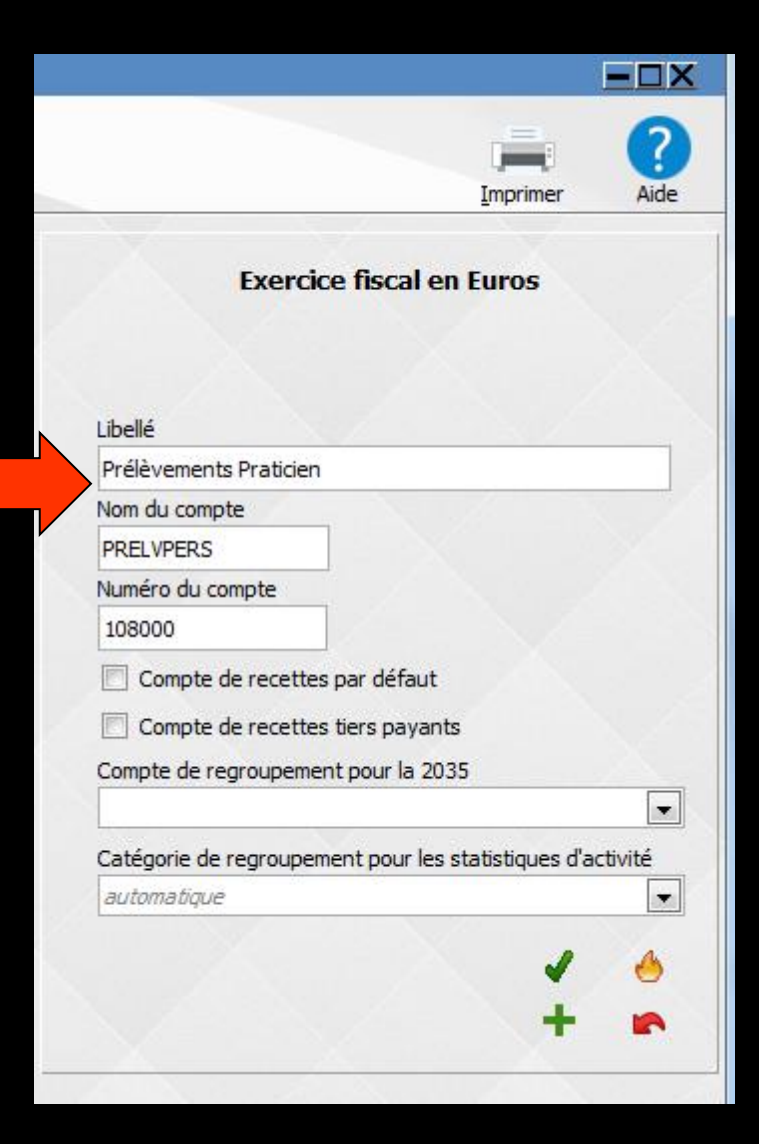

⇒Numéro : numéro du compte, sur 4 ou 6 chiffres (à l'exclusion de tout autre format) → Doit correspondre au plan comptable en vigueur, comme défini par l'administration fiscale

⇒Une fois le compte créé, ce numéro ne pourra plus être modifié

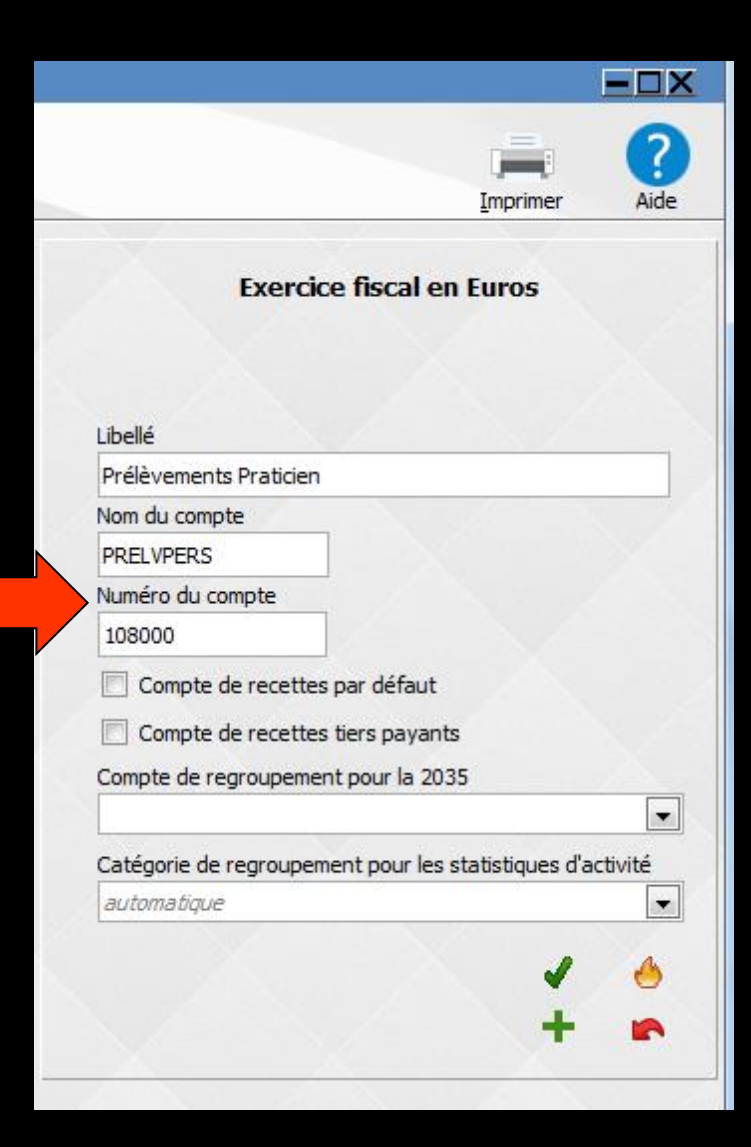

Les cases à cocher "Compte de recettes par défaut" et "Compte de recettes tiers payants" permettent d'indiguer quels seront les numéros de comptes utilisés par défaut pour saisir les recettes saisies à partir de la fiche patient et à partir de la fenêtre de tierspayant

⇒ Les valeurs des numéros de comptes de recettes doivent être comprises entre 7000 et 7099 inclus, ou entre 700000 et 709999 inclus

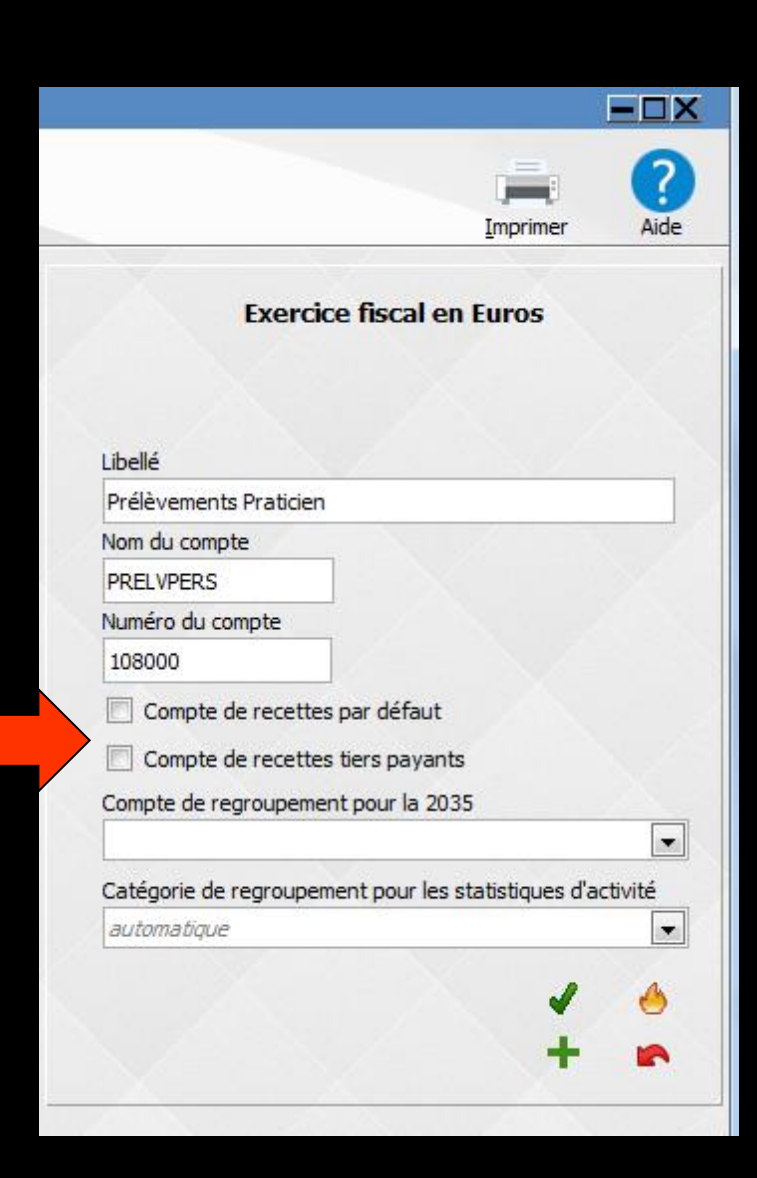

#### Compte de regroupement :

⇒Ce compte de regroupement permet d'associer une ligne de la déclaration 2035 à chaque compte, compte tenu du plan comptable en vigueur, et de la déclaration 2035, comme définis par l'administration fiscale

peut être modifié à volonté

|                                                                              | [mprimer           | ?<br>Aide |
|------------------------------------------------------------------------------|--------------------|-----------|
| Exercice fiscal e                                                            | en Euros           |           |
| 13-16                                                                        |                    |           |
| Defilie                                                                      |                    |           |
| Nem du comoto                                                                |                    |           |
| PREI VPERS                                                                   |                    |           |
| Numéro du compte                                                             |                    |           |
| 108000                                                                       |                    |           |
| Compte de recettes par défaut                                                |                    |           |
|                                                                              | te                 |           |
| Compte de recettes ders payar                                                | 15                 |           |
| Compte de regroupement pour la 20                                            | 100                |           |
| Catégorie de regroupement pour les                                           | s statistiques d'a | ac ité    |
| automatique                                                                  | , statistiques a c |           |
|                                                                              |                    |           |
|                                                                              | <b>A</b>           | 6         |
|                                                                              | +                  |           |
|                                                                              |                    | 200404    |
|                                                                              |                    | 1.1.1     |
|                                                                              |                    |           |
|                                                                              |                    |           |
|                                                                              |                    |           |
|                                                                              |                    |           |
|                                                                              |                    |           |
| 1 - Recettes encaissées                                                      | -                  |           |
| 2 - A déduire : déhours pavés pour les dients                                |                    |           |
| 2 - A déduire : bonoraires rétrocédés                                        |                    |           |
| 5 - A deduite . Honoral es red ocedes                                        |                    |           |
| 5 - Produits financiers                                                      |                    |           |
| 6 - Gains divers                                                             |                    |           |
|                                                                              | =                  |           |
| 8 - Achats                                                                   |                    |           |
| 9 - Frais de personnel : salaires nets et avantages en nat                   |                    |           |
| 10 - Frais de personnel : charges sociales sur salaires                      |                    |           |
| 11 - Impôts et taxes : TVA                                                   |                    |           |
| 12 - Impôts et taxes : contribution économique territoriale                  |                    |           |
| 13 - Impôts et taxes : autres                                                |                    |           |
| 14 - Impôts et taxes : CSG déductible                                        |                    |           |
| 15 - Loyers et charges locatives                                             |                    |           |
| 16 - Location de matériel et mobilier                                        |                    |           |
| 16 - Location : redevance de collaboration                                   |                    |           |
| 17 - Entretien et réparations                                                |                    |           |
| 18 - Personnel interimaire                                                   |                    |           |
| 19 - Petit outillage                                                         |                    |           |
| 20 - Chauffage eau gaz électricité                                           |                    |           |
| 20 - Chadhage, eau, gaz, electricite<br>21 - Honoraires (hors rétrocessions) |                    |           |
| 22 - Fronor di ese (nors reu ocessions)<br>22 - Drimon di ese grance         |                    |           |
| 22 - Francis de activitatione                                                | Ŧ                  |           |
| 20 Thais de Venicules                                                        |                    |           |

8 - Ach 9 - Frai

#### ⇒Catégorie de regroupement : ⇒Permet d'associer un compte à une catégorie de regroupement de la déclaration 2035, compte tenu du plan comptable en vigueur, et de la déclaration 2035, comme définis par l'administration fiscale →Cette catégorie de regroupement peut être modifié à volonté

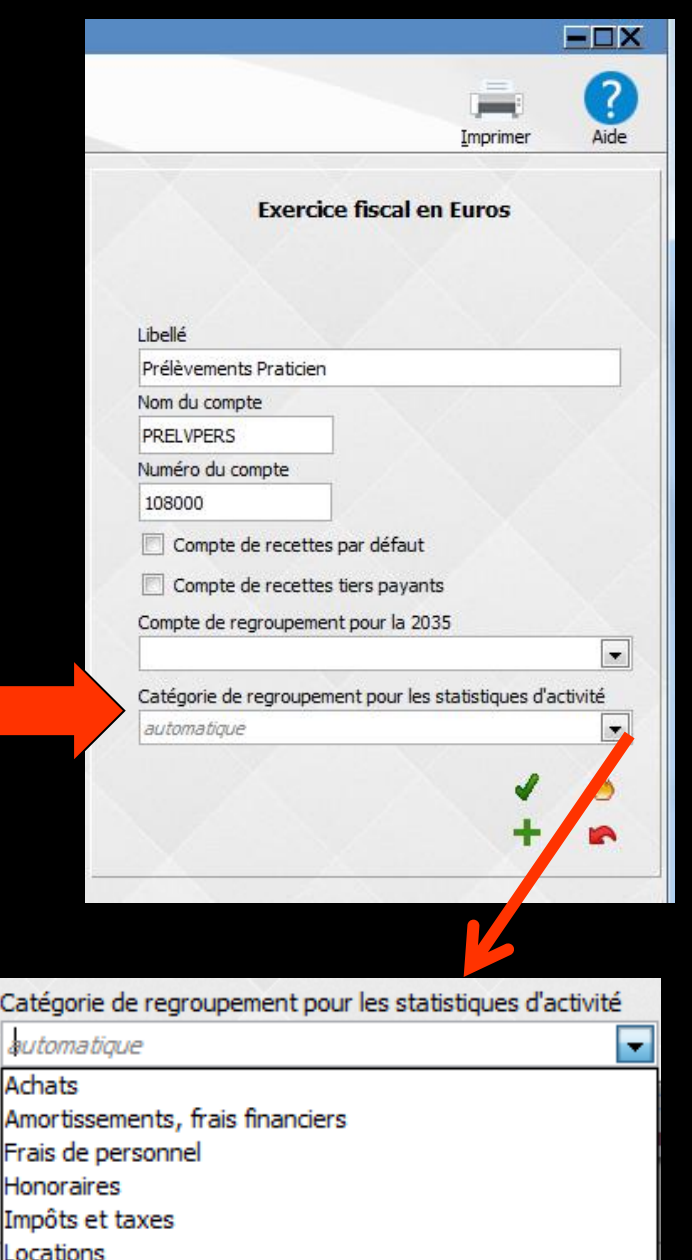

Loyers Rétrocessions

Services extérieurs, énergie, divers

Véhicule, déplacements

# ⇒Pour modifier un compte préexistant → ⇒Placez la ligne active de la table sur ce compte

Apparition dans le masque de saisie
 Modifiez les champs comme vous le désirez
 La validation se fait en cliquant sur l'icône coche verte

1

| alb.                      |               |                       |       |                                                       |    |
|---------------------------|---------------|-----------------------|-------|-------------------------------------------------------|----|
| Quitter                   | 6             |                       |       | Imprimer Ai                                           | de |
| Libellé du compte         | Nom du compte | ⊲ <sup>A</sup> Numéro | a Rea |                                                       |    |
| Capital Personnel         | CAPPERSO      | 101000                | 0     | Exercice fiscal en Euros                              |    |
| Prélèvements Praticien    | PRELVPERS     | 108000                | 0     |                                                       |    |
| Apport Praticien          | APORTPRAT     | 108200                | 0     |                                                       |    |
| Report à nouveau Débit    | DEBIT         | 119000                | 0     |                                                       |    |
| Résultat exerciceBENEF    | RESULTAT      | 120000                | 46    | Libellé                                               |    |
| Résultat exerciceDEFICIT  | RESULTDEF     | 129000                | 47    | Capital Personnel                                     |    |
| Plus value Court Terme    | PLUSVALUE     | 160000                | 35    | Nom du compte                                         | 1  |
| Moins value Court Terme   | MOINVALUE     | 161000                | 42    | CAPPERSO                                              | L  |
| Prêt pour travaux         | PRETTRAVA     | 164100                | 0     | Numéro du compte                                      |    |
| PRET TRAVAUX SECONDE PART | PRET2PART     | 164110                | 0     | 101000                                                |    |
| Emprunt MACSF CLIM        | EMPCLIM       | 164120                | 0     | 101000                                                | ٦  |
| ASPIRATEUR VAPEUR         | ASPIVAPEU     | 164130                | 0     | Compte de recettes par défaut                         | •  |
| Remboursement Emprunt     | REMBEMPRU     | 168000                | 0     | Compte de recettes tiers payants                      |    |
| Compte d'Emprunt          | EMPRUNT2      | 168100                | 0     | Compte de regroupement pour la 2035                   |    |
| Frais de Logiciel         | LOGICIEL      | 205000                | 0     |                                                       | _  |
| Frais Etablis Patientèle  | PATIENTEL     | 207000                | 0     |                                                       | -  |
| Immobilisation Matériel   | IMMOMATER     | 215000                | 0     | orie de regroupement pour les statistiques d'activité |    |
| Immobilisation Agencement | IMMOAGENC     | 218100                | 0     | natique                                               | •  |
| Immobilisation Mat Transp | IMMOAUTO      | 218200                | 0     |                                                       |    |
| Immo Bureau Informatique  | IMMOBUREA     | 218300                | 0     |                                                       |    |
| Immo Acquis avec fonds    | IMMOACQUI     | 218400                | 0     |                                                       |    |
| Immobilisation Mobilier   | IMMOMOBIL     | 218500                | 0     |                                                       | 2  |

#### Lorsqu'un compte a déjà été mouvementé, Nom du compte et Numéro de compte ne sont plus accessibles et ne peuvent être modifiés

| Plan comptable 2015       |               |          |         |                                                            |
|---------------------------|---------------|----------|---------|------------------------------------------------------------|
| Quitter                   |               |          |         | Imprimer Aide                                              |
| Libellé du compte         | Nom du compte | Q Numéro | a Rea 1 |                                                            |
| Aide Télétransmission     | AIDETRANS     | 771000   | 6 🔺     | Exercice fiscal en Euros                                   |
| Allocation Familiales     | ALLOC         | 646100   | 25      |                                                            |
| Amortissement Agencement  | AMORTAGEN     | 281810   | 0       |                                                            |
| Amortissement auto        | AMORTAUTO     | 281820   | 0       |                                                            |
| Amortissement bureau info | AMORTBURE     | 281830   | 0       | Libellé                                                    |
| Amort matériel avec fonds | AMORTFONT     | 281840   | 0       | Aide Télétransmission                                      |
| Amortissement frais logic | AMORTLOGI     | 280500   | 0       | Nom du compte                                              |
| Amortissement Matériel    | AMORTMATE     | 281500   | 0       | AIDETRANS                                                  |
| Amortissement Mobilier    | AMORTMOBI     | 281850   | 0       | Numéro du compto                                           |
| Apport Praticien          | APORTPRAT     | 108200   | 0       |                                                            |
| ASPIRATEUR VAPEUR         | ASPIVAPEU     | 164130   | 0       | //1000                                                     |
| Assurances emprunts       | ASSUEMPRU     | 616600   | 22      | Compte de recettes par défaut                              |
| Assurances Matériels      | ASSURANCE     | 616110   | 22      | Compte de recettes tiers pavants                           |
| Assurance auto            | ASSURAUTO     | 616300   | 23      | Compte de regres memort paur la 2025                       |
| ASSURANCE CREDIT BAIL     | ASSURBAIL     | 616620   | 22      | Compte de regroupement pour la 2000                        |
| Réparation Entretien Auto | AUTOENTRE     | 615040   | 17      |                                                            |
| EASING AUTO PACK          | AUTOLEAS      | 612028   | 16      | Catégorie de regroupement pour les statistiques d'activité |
| Amortiss Auto 30%         | AUTOREINT     | 798860   | 36      | automatique                                                |
| Automobile Autoroute      | AUTOROUT      | 625120   | 24      |                                                            |
| Autres recettes           | AUTRE REC     | 701000   | 6       | 1                                                          |
| AUTRES DROITS CARTE GRISE | AUTREDROI     | 635800   | 13      |                                                            |
| Avances/Immo corporelles  | AVANC/COR     | 238000   | 0 -1    |                                                            |

## Pour créer de nouveaux comptes

⇒Clic sur l'icône "+" Remplir le masque de saisie (Libellé, nom etc...) ⇒Validation du compte créé en cliquant sur l'icône coche verte

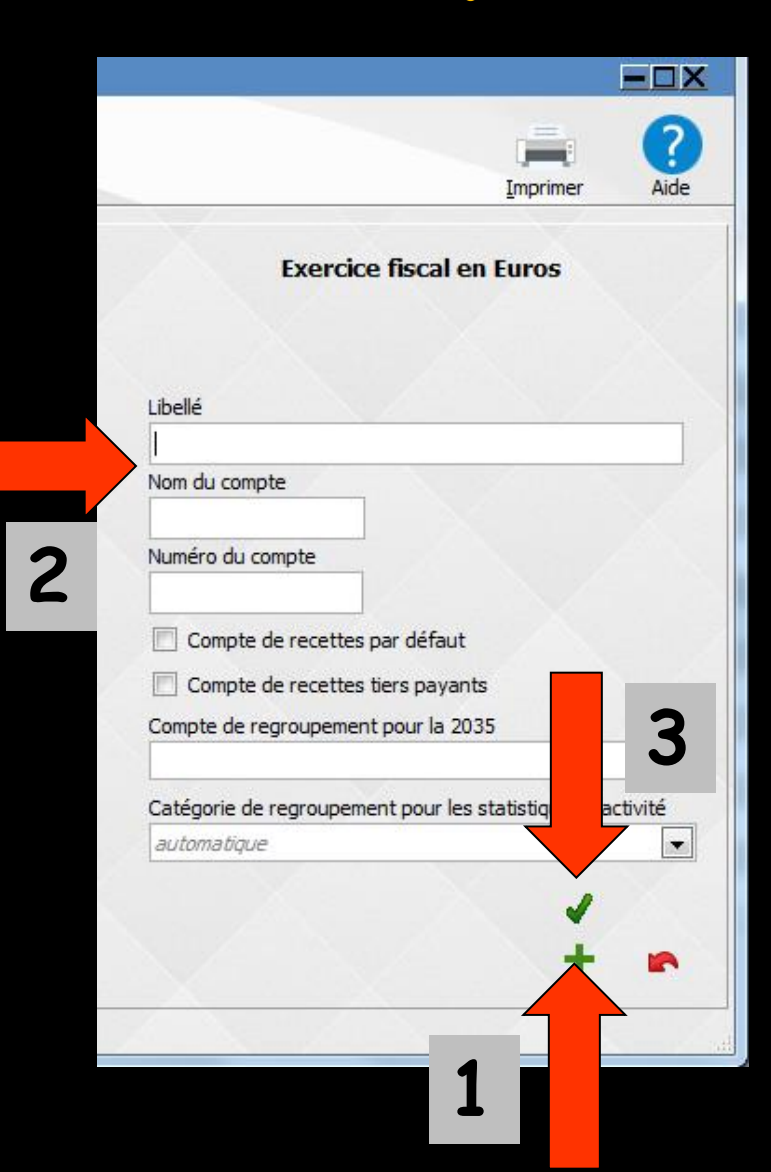

⇒Icône flèche rouge vers la gauche pour annuler avant validation, l'écriture saisie dans un champ dans le masque de saisie

|                         |                   |              | (?     |
|-------------------------|-------------------|--------------|--------|
|                         | In                | nprimer      | Aide   |
| V.                      |                   | V            |        |
| Exercice                | e fiscal en Eu    | ros          |        |
|                         |                   |              |        |
| Libellé                 |                   |              |        |
|                         |                   |              |        |
| Nom du compte           |                   |              |        |
|                         |                   |              |        |
| Numéro du compte        |                   |              |        |
|                         |                   |              |        |
| Compte de recettes p    | oar défaut        |              |        |
| Compte de recettes t    | iers payants      |              |        |
| Compte de regroupement  | pour la 2035      |              |        |
|                         |                   |              |        |
| Catégorie de regroupeme | nt pour les stati | stiques d'ad | tivité |
| automatique             |                   |              |        |
|                         |                   |              |        |
|                         |                   |              |        |
|                         |                   |              | 1000   |

⇒En cours d'exercice, vous ne pouvez pas supprimer un compte qui a déjà été

#### mouvementé

⇒ Pour détruire un compte → en début d'année fiscale avant toute écriture
⇒ Placez la ligne active de la table sur ce compte
⇒ Il apparaît alors dans le masque de saisie
⇒ Cliquez alors sur l'icône "Feu"
⇒ Le compte est supprimé de la table

| Plan comptable 2015       |                   |              |       |                                                            |  |
|---------------------------|-------------------|--------------|-------|------------------------------------------------------------|--|
| Quitter                   |                   | Imprimer Aid |       |                                                            |  |
| Libellé du compte         | Q Nom du compte Q | Numéro       | Rea 1 |                                                            |  |
| Capital Personnel         | CAPPERSO          | 101000       | 0 🔺   | Exercice fiscal en Euros                                   |  |
| Prélèvements Praticien    | PRELVPERS         | 108000       | 0     |                                                            |  |
| Apport Praticien          | APORTPRAT         | 108200       | 0     |                                                            |  |
| Report à nouveau Débit    | DEBIT             | 119000       | 0     |                                                            |  |
| Résultat exerciceBENEF    | RESULTAT          | 120000       | 46    | Libellé                                                    |  |
| Résultat exerciceDEFICIT  | RESULTDEF         | 129000       | 47    | Capital Personnel                                          |  |
| Plus value Court Terme    | PLUSVALUE         | 160000       | 35    | Nom du compte                                              |  |
| Moins value Court Terme   | MOINVALUE         | 161000       | 42    | CAPPERSO                                                   |  |
| Prêt pour travaux         | PRETTRAVA         | 164100       | 0     | Numéro du compte                                           |  |
| PRET TRAVAUX SECONDE PART | PRET2PART         | 164110       | 0     | 101000                                                     |  |
| Emprunt MACSF CLIM        | EMPCLIM           | 164120       | 0     | 101000                                                     |  |
| ASPIRATEUR VAPEUR         | ASPIVAPEU         | 164130       | 0     | Compte de recettes par défaut                              |  |
| Remboursement Emprunt     | REMBEMPRU         | 168000       | 0     | Compte de recettes tiers pavants                           |  |
| Compte d'Emprunt          | EMPRUNT2          | 168100       | 0     | Compto do rogroupomont pour la 2025                        |  |
| Frais de Logiciel         | LOGICIEL          | 205000       | 0     | compte de regroupement pour la 2000                        |  |
| Frais Etablis Patientèle  | PATIENTEL         | 207000       | 0     |                                                            |  |
| Immobilisation Matériel   | IMMOMATER         | 215000       | 0     | Catégorie de regroupement pour les statistiques d'activité |  |
| Immobilisation Agencement | IMMOAGENC         | 218100       | 0     | automatique                                                |  |
| Immobilisation Mat Transp | IMMOAUTO          | 218200       | 0     |                                                            |  |
| Immo Bureau Informatique  | IMMOBUREA         | 218300       | 0     |                                                            |  |
| Immo Acquis avec fonds    | IMMOACQUI         | 218400       | 0     |                                                            |  |
| Immobilisation Mobilier   | IMMOMOBIL         | 218500       | 0 _   |                                                            |  |

⇒L'icône "Imprimer" permet d'obtenir une impression de votre plan comptable ⇒Un clic droit → prévisualisation ⇒Un clic gauche → impression

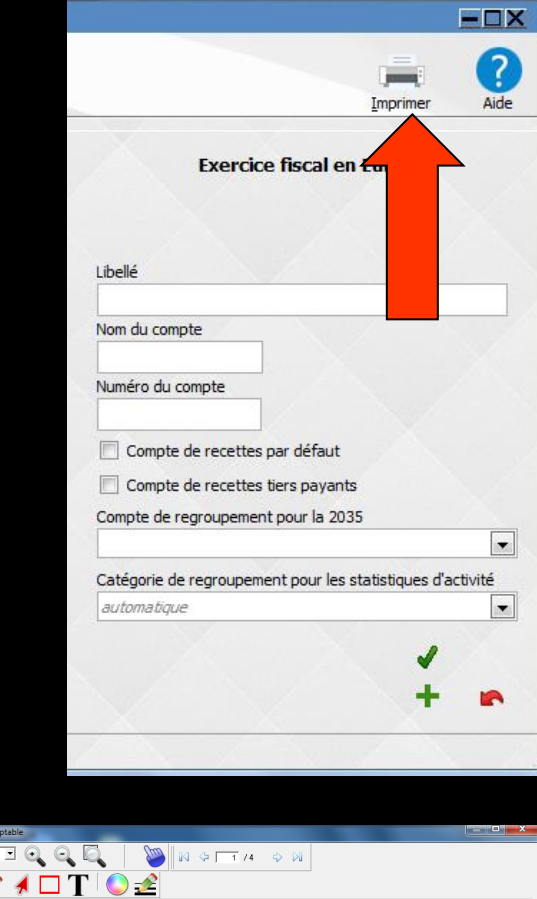

| 🛛 🖻 🖿 🏹 🖉 🕇 🗖 🕇           | 0 👱                                                               |            |           |  |  |  |
|---------------------------|-------------------------------------------------------------------|------------|-----------|--|--|--|
| * ·                       |                                                                   |            |           |  |  |  |
|                           | Docteur Ninon CREMONINI<br>Edition du plan comptable - année 2014 |            |           |  |  |  |
|                           | Comital Bargannal                                                 | CADDERCO   | 101000 0  |  |  |  |
|                           | Capital Personnel                                                 | CAFFERSO   | 101000 0  |  |  |  |
|                           | Apport Draticion                                                  | TREDVPERS  | 108200 0  |  |  |  |
|                           | Roport à nouveau Débit                                            | DEDIT      | 119000 0  |  |  |  |
|                           | Régultat avarcicaBENEE                                            | PECITIVAT  | 120000 46 |  |  |  |
| 2 Anna Victoria Stationer | Régultat everciceDEFICIT                                          | RESULTDEE  | 129000 47 |  |  |  |
|                           | Plus value Court Terme                                            | DUIGVATUE  | 160000 35 |  |  |  |
|                           | Moins value Court Terme                                           | MOTNVALUE  | 161000 42 |  |  |  |
|                           | Prêt pour travaux                                                 | PRETTRAVA  | 164100 0  |  |  |  |
|                           | PRET TRAVAUX SECONDE PART                                         | PRET2 PART | 164110 0  |  |  |  |
|                           | Emprunt MACSF CLIM                                                | EMPCLIM    | 164120 0  |  |  |  |
|                           | ASPIRATEUR VAPEUR                                                 | ASPIVAPEU  | 164130 0  |  |  |  |
|                           | Remboursement Emprunt                                             | REMBEMPRU  | 168000 0  |  |  |  |
|                           | Compte d'Emprunt                                                  | EMPRUNT2   | 168100 0  |  |  |  |
|                           | Frais de Logiciel                                                 | LOGICIEL   | 205000 0  |  |  |  |
|                           |                                                                   |            | 207000 0  |  |  |  |
|                           | •                                                                 |            | 215000 0  |  |  |  |
|                           |                                                                   |            | 218100 0  |  |  |  |
| - Unovicii                | alicatia                                                          |            | 218200 0  |  |  |  |
|                           |                                                                   |            | 218300 0  |  |  |  |
|                           |                                                                   |            | 218400 0  |  |  |  |
|                           |                                                                   |            | 218500 0  |  |  |  |
|                           | Dénote mané a                                                     | DEDOTOTED  | 238000 0  |  |  |  |
|                           | Coutionnomenta Versés                                             | CHURTONNE  | 275100 0  |  |  |  |
|                           | Amorticeemant frais logic                                         | AMORTLOCT  | 280500 0  |  |  |  |
|                           | Amortiggement Matérial                                            | AMORTMATE  | 281500 0  |  |  |  |
|                           | Amortissement Agencement                                          | AMORTAGEN  | 281810 0  |  |  |  |
|                           | Amortissement auto                                                | AMORTAUTO  | 281820 0  |  |  |  |
| 4 + 4                     |                                                                   |            |           |  |  |  |
|                           |                                                                   |            |           |  |  |  |

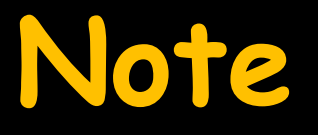

À l'ouverture d'une nouvelle année fiscale, LOGOSw propose de réaliser toutes les écritures répétitives arrivées à échéance lors de la date de cette ouverture (création d'un nouvel exercice)

## La base de la comptabilité

Un plan comptable bien fait au départ
Une 2035 correcte
Une balance juste
Des graphiques de statistiques corrects

| Plan comptable 2016       |               |           |          |                  |                                                            |    |       |                              |
|---------------------------|---------------|-----------|----------|------------------|------------------------------------------------------------|----|-------|------------------------------|
| Quitter                   |               |           | -        |                  | Imprimer Aide                                              | de |       |                              |
| Libellé du compte         | Nom du compte | a ANuméro | 20       | T                |                                                            |    |       |                              |
| Capital Personnel         | CAPPERSO      | 101000    | <u>i</u> |                  | Exercice fiscal en Euros                                   |    |       |                              |
| Prélèvements Praticien    | PRELVPERS     | 108000    | 0        |                  |                                                            |    |       |                              |
| Apport Praticien          | APORTPRAT     | 108200    | 0        |                  |                                                            |    |       |                              |
| Report à nouveau Débit    | DEBIT         | 119000    | 0        |                  |                                                            |    |       |                              |
| Résultat exerciceBENEF    | RESULTAT      | 120000    | 46       | H                | Libellé                                                    |    |       |                              |
| Résultat exerciceDEFICIT  | RESULTDEF     | 129000    | 47       |                  | Capital Personnel                                          |    |       |                              |
| Plus value Court Terme    | PLUSVALUE     | 160000    | 35       |                  | Nom du compte                                              |    |       |                              |
| Moins value Court Terme   | MOINVALUE     | 161000    | 42       | 1 V              | CAPPERSO                                                   |    |       |                              |
| Prêt pour travaux         | PRETTRAVA     | 164100    | 0        |                  | Numéro du compte                                           |    |       |                              |
| PRET TRAVAUX SECONDE PART | PRET2PART     | 164110    | 0        |                  | 101000                                                     |    |       |                              |
| Emprunt MACSF CLIM        | EMPCLIM       | 164120    | 0        |                  | 101000                                                     |    | 44    |                              |
| ASPIRATEUR VAPEUR         | ASPIVAPEU     | 164130    | 0        | $1 \downarrow 7$ | Compte de recettes par défaut                              |    | ob    | Couper                       |
| Remboursement Emprunt     | REMBEMPRU     | 168000    | 0        |                  | Compte de recettes tiers payants                           |    | -34   |                              |
| Compte d'Emprunt          | EMPRUNT2      | 168100    | 0        |                  | Compte de regroupement pour la 2035                        |    |       | Copier la ligne              |
| Frais de Logiciel         | LOGICIEL      | 205000    | 0        |                  |                                                            |    | - 541 |                              |
| Frais Etablis Patientèle  | PATIENTEL     | 207000    | 0        | $1 \downarrow 7$ |                                                            |    |       | l out copier                 |
| Immobilisation Matériel   | IMMOMATER     | 215000    | 0        |                  | Catégorie de regroupement pour les statistiques d'activité |    | ெ     | Caller                       |
| Immobilisation Agencement | IMMOAGENC     | 218100    | 0        | $1 \downarrow 7$ | automatique                                                |    |       | Coller                       |
| Immobilisation Mat Transp | IMMOAUTO      | 218200    | 0        |                  |                                                            |    |       |                              |
| Immo Bureau Informatique  | IMMOBUREA     | 218300    | 0        | $1 \mid 7$       | 🖌 🖌 🐣                                                      |    | X     | Exporter la table vers Excel |
| Immo Acquis avec fonds    | IMMOACQUI     | 218400    | 0        |                  |                                                            |    |       |                              |
| Immobilisation Mobilier   | IMMOMOBIL     | 218500    | 0        | T.               | T -                                                        |    | W     | Exporter la table vers Word  |
|                           | 1             |           |          |                  |                                                            |    | 1     | Exporter la table vers XML   |

#### Possibilité d'export par un clic sur l'icône à droite